# **Slowing Malaria**

Audience: Year 7-10, Year 11 Geography and Biology

Time Required: 15 minutes

| Activity:          | This activity investigates causes of disease and ways to control malaria                                                                                                    |
|--------------------|----------------------------------------------------------------------------------------------------|
| Standards:         | <ul> <li>Some possible links to NZ Curriculum in this inquiry</li> <li>Social Studies Level 4 Understand how people participate individually and collectively in response to community challenges.</li> <li>Geography AS91013 Describe aspects of a geographic topic at a global scale.</li> <li>Biology AS90926 Report on a biological issue</li> </ul> |
| Learning Outcomes: | <ul> <li>Students will</li> <li>Students will investigate the spatial patterns of malaria risks.</li> <li>Students will analyze environmental factors related to malaria control in Africa.</li> </ul>                                                                                                    |

# Map URL: <u>http:/arcg.is/19iDf9</u>

# Engage

#### Who is at risk for malaria?

- Click the map URL link above to open the map.
- Shaded regions show where over 41 species of mosquitoes can survive and spread malaria.
- ? What countries or regions have environments that will not support the Anopheles mosquito? [Canada, the lower half of South America, parts of the United States such as Alaska, and some of Russia]
- Over 3.2 billion people live in areas where these mosquitoes could survive.
- ? With over 7.1 billion people on the earth, what percentage of the world is at risk? [45%]

# Explore

#### Where is the highest risk for death by malaria?

- ? On the Details pane, click the button, Show Contents of Map.
- ? Clear the checkbox for the layer, Dominant Mosquito Vector Worldwide.
- ? Click the checkbox for the layer, P. falciparum Distribution.
- Plasmodium falciparum is the most deadly parasite that causes malaria.
- ? What environmental factors enable this parasite to survive in this region? [30oS to 30oN; warm ambient temperatures and adequate rainfall]
- ? Which region has the highest endemicity (disease intensity)? [Sub-Saharan Africa]
- ? Zoom in to Kenya.
- ? Why are some areas malaria-free (gray)? [Higher altitudes prevent mosquito and plasmodium survival.]

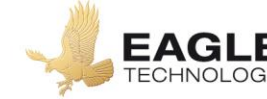

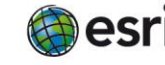

# Explain

#### What progress has been made to reduce malaria in Africa?

- Turn off the map layer, P. falciparum Distribution.
- Click the checkbox to the left of the layer name, Endemic African Countries.
- Zoom out to view Africa. Turn on and off the Endemic African Countries layers for years 2000 & 2015.
- ? What progress was made from 2000 to 2015? Use the legend to better understand the map symbology. [Malaria incidents have decreased significantly by 40 percent.]
- ? Brainstorm about the ecology of anopheles mosquitoes. What are some possible controls? [Pesticides, like DDT; personal sprays, like DEET; and insecticide-treated bed nets (ITNs)]
- The use of ITNs is the most important factor in children. Click several countries to compare the relationship between use and malaria decrease.

#### Elaborate

#### What other factors affect malaria?

- ? How will climate change affect endemicity? [Higher altitudes will be vulnerable; some areas may become too dry for malaria; and an increase extent of anopheles mosquito distribution may occur.]
- Turn off the Endemic Africa layer and turn on the Sickle Cell layer.
- Pan the countries and brainstorm about why the sickle cell allele persists in certain regions. [Increased malarial resistance]

#### **Evaluate**

#### Does endemicity affect the control of malaria?

- Turn off the layer, Sickle Cell.
- Turn on and off the layers, Endemic Africa: P. falc.incidence (2000 and 2015).
- Using the search field above the map, search for the country Ghana. (The map will zoom to it.)
- ? Click the country; what is the percent of change in incidence from 2000 to 2015? [A 42% decrease]
- Models predict that countries with an endemicity (sustained without external sources of infection) of less than 40% can control malaria with extensive use of ITNs.
- Click several countries to predict whether they will need additional control measures

# Key Skills

# **Identify a map feature**

- Click any feature on the map, and a pop-up window will open with information.
- Links and images in the window are often clickable.
- An arrow icon in the upper-right of the window indicates that multiple features have been selected. Click the button to scroll through the features

# Use the time slider

- A time-enabled map layer must be visible.
- Click the lower slider button and stretch it to the end time period that you wish to view.
- Click the Play button (right arrow).

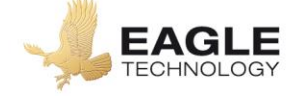

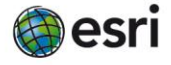

# **Next Steps**

**DID YOU KNOW?** ArcGIS Online is a mapping platform freely available to New Zealand public and private schools. A school subscription provides additional security, privacy, and content features. Learn more about ArcGIS Online and how to get a school subscription at <a href="http://www.eagle.co.nz/gisschools">http://www.eagle.co.nz/gisschools</a>

# THEN TRY THIS...

- In an ArcGIS Online organizational subscription for schools, use the Hot Spot Analysis function to identify statistically significant relationships among countries by ITN use and malaria incidence reduction in children aged 2 to 10 years old.
- Explore whether NZ has the climatic conditions that would support the Anopheles mosquito. What impact could a warmer climate have? What biosecurity measures does NZ have in place. Will these need strengthening?

# **Text References**

Centres for Disease prevention and control <a href="http://bit.ly/2mJlnF8">http://bit.ly/2mJlnF8</a>

# **NEW ZEALAND GEOINQUIRIES**

http://arcg.is/1GPDXe

Author: Anne Olsen Publishing data: March 2017 Copyright @ 2018 Esri Version: 1.0

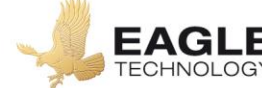

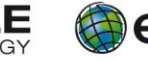

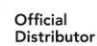